## **PASOS DE COMPRA EN TIENDA EN LINEA STEVE MADDEN**

С

Esta es la página principal donde podrás seleccionar las colecciones de tu interés o bien buscar un articulo especifico en el buscador (parte superior derecha)

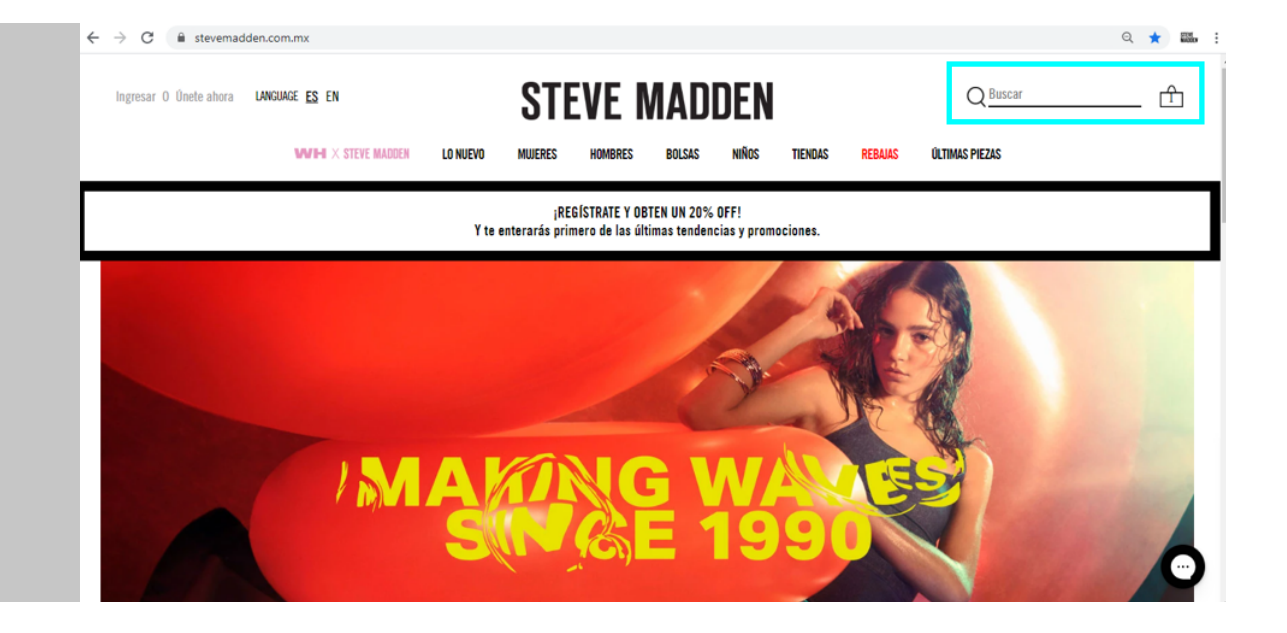

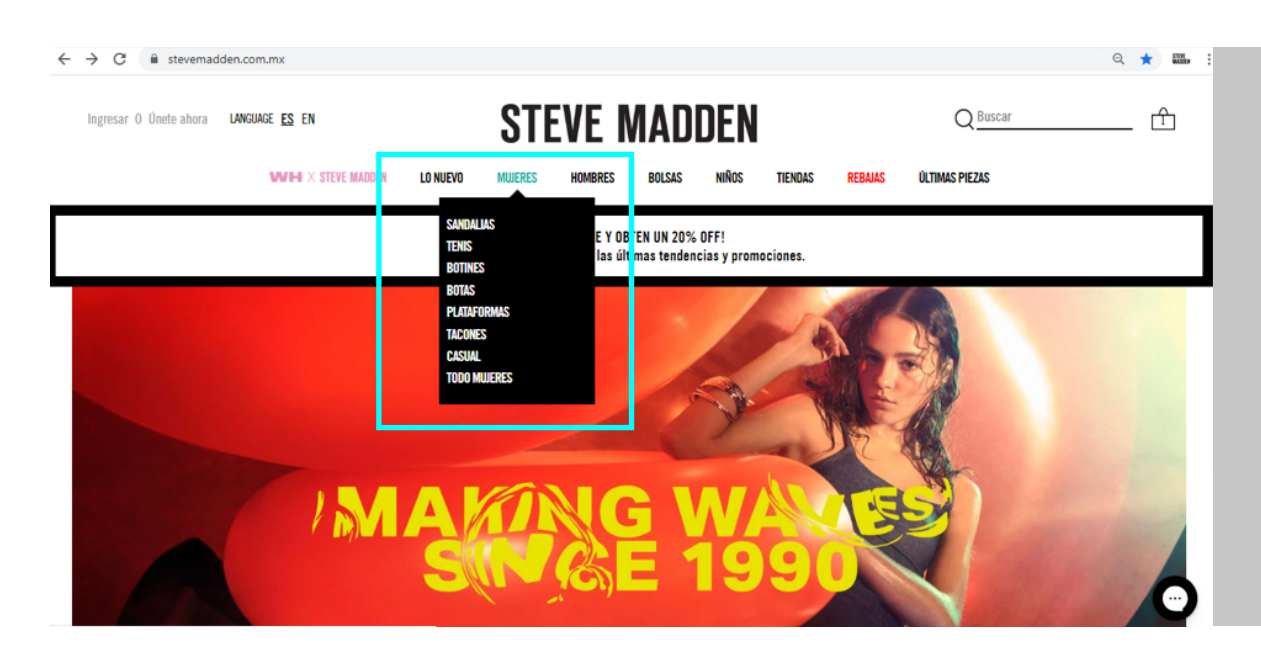

Se desplegará un menú donde puedes elegir el tipo de calzado dentro de cada colección.

3

Al elegir alguna colección aparecerá el inventario disponible de esa sección.

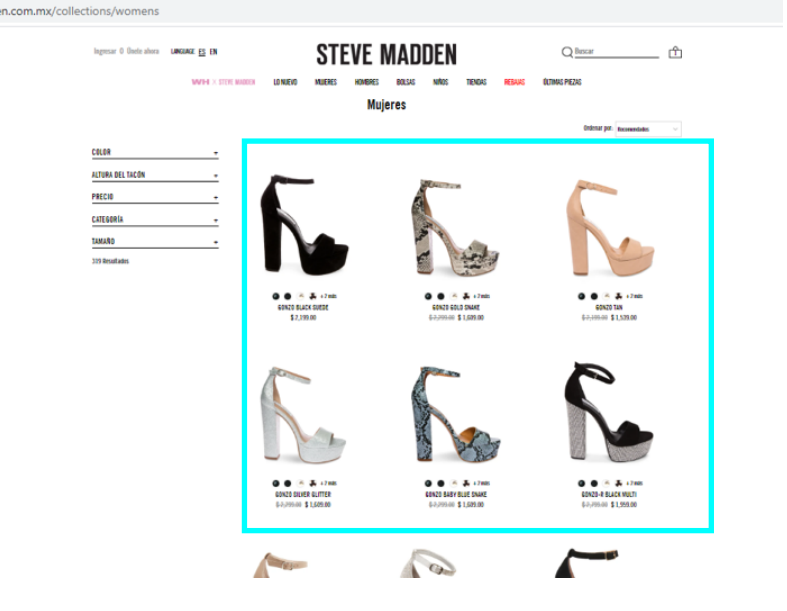

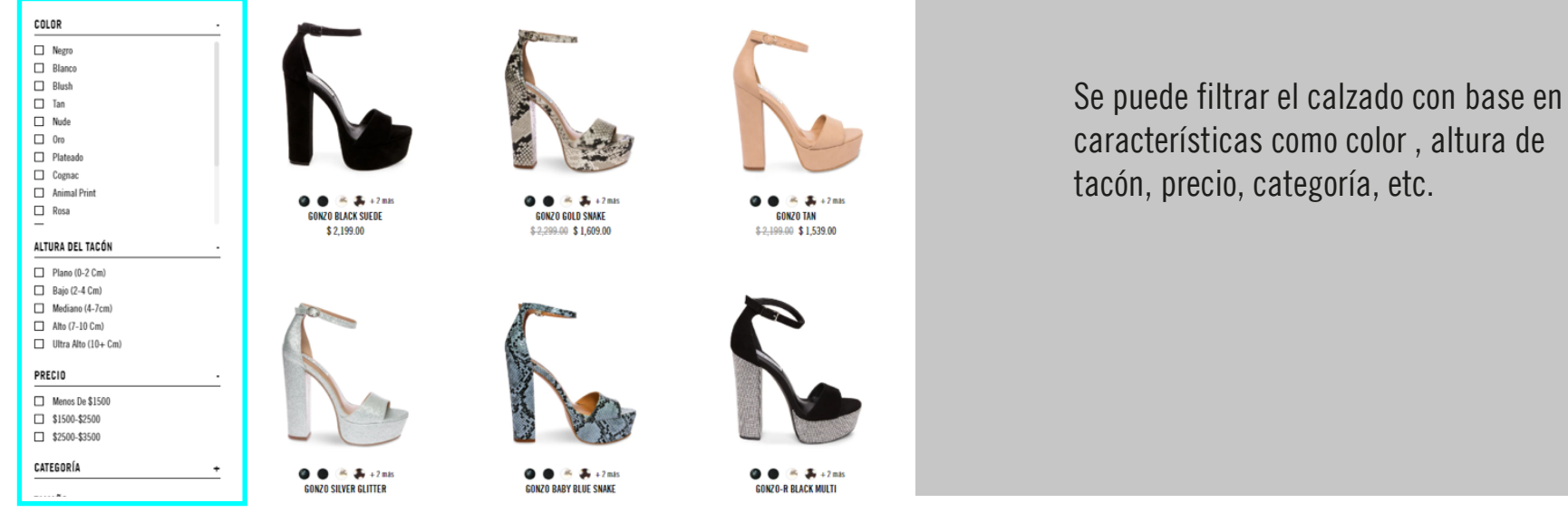

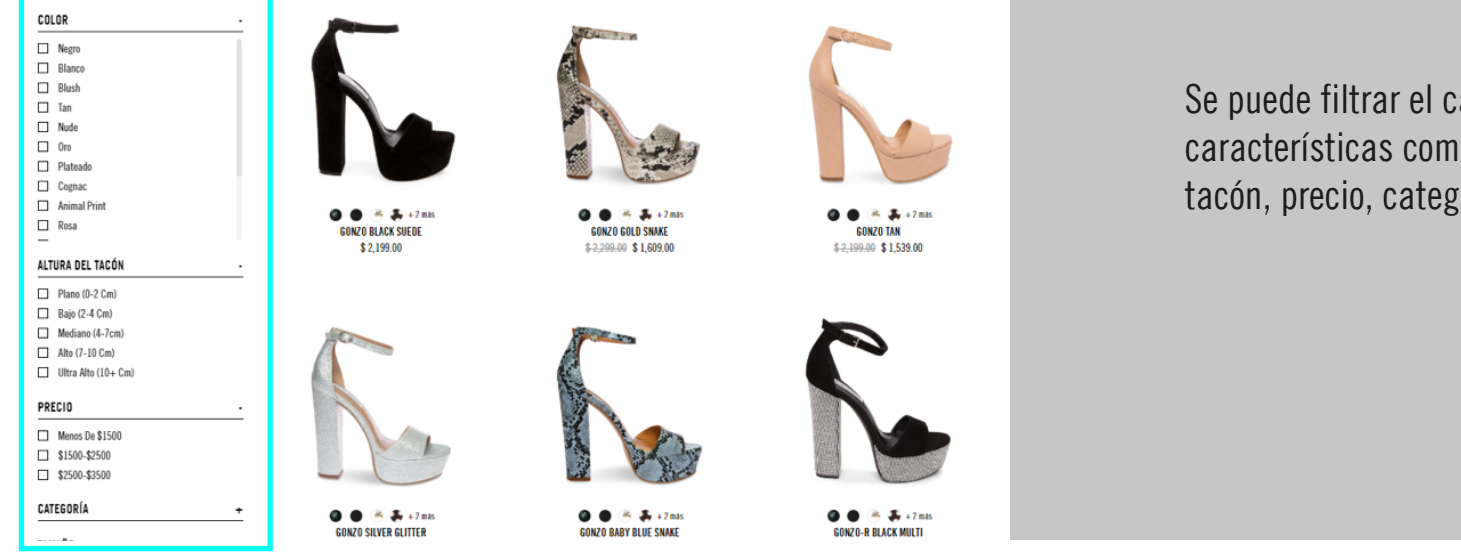

2

5

7

→ C

Al dar clic al zapato de tu interés podrás ver el detalle y las características del mismo.

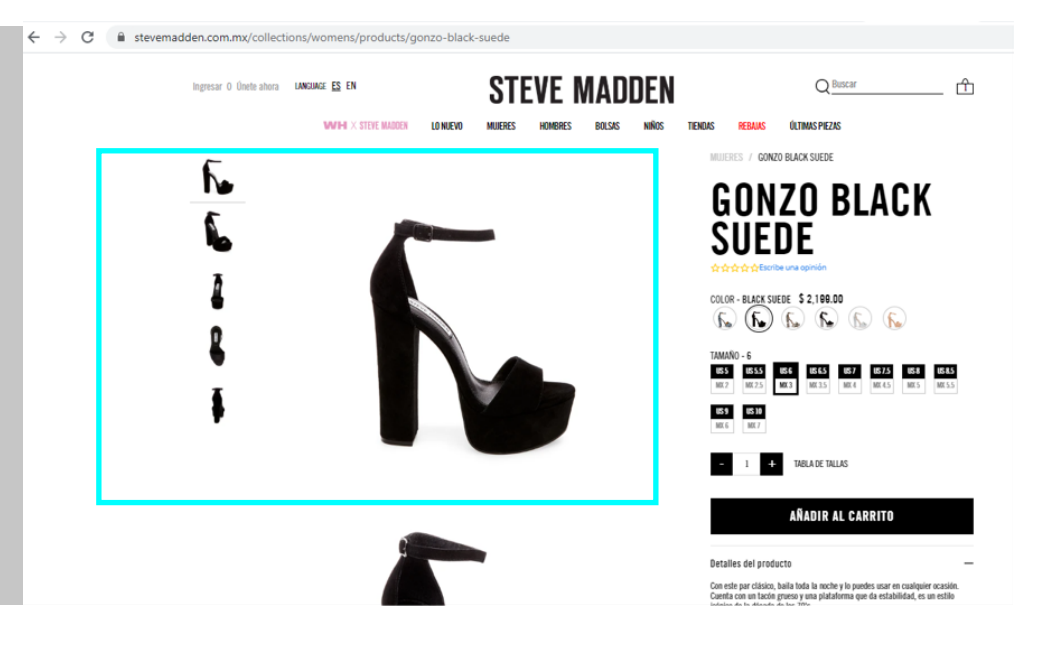

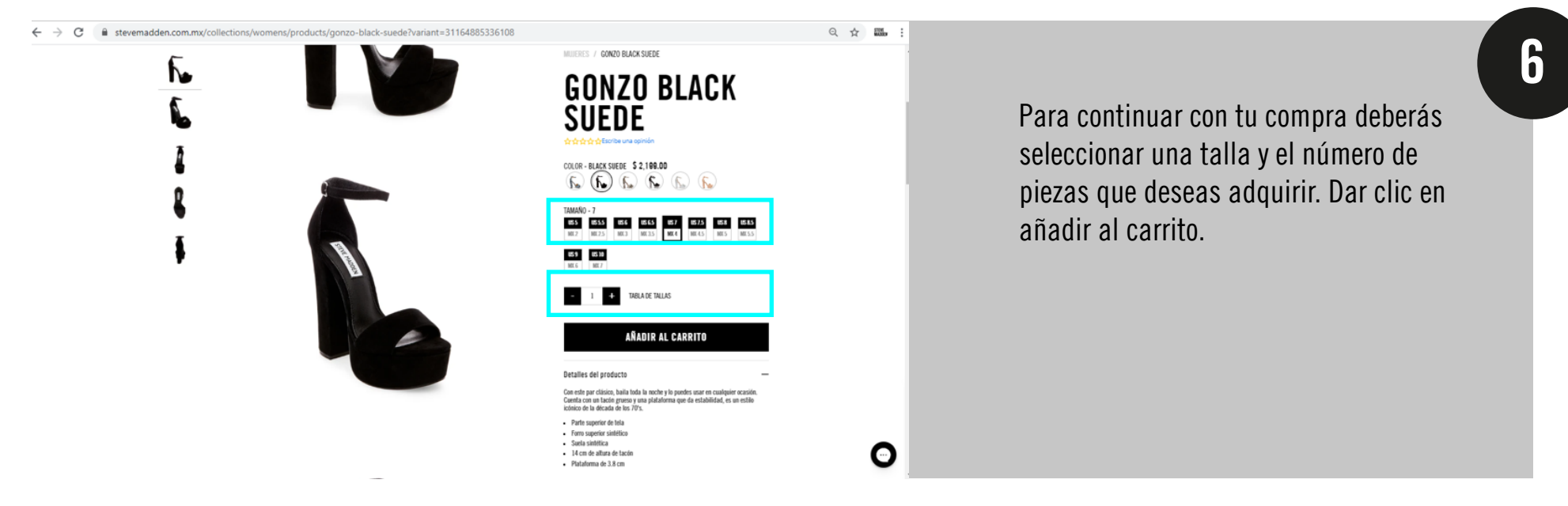

Se mostrarán los productos añadidos al carrito. Si desea continuar con el pago dar clic en PAGAR

.mx/24196546624/checkouts/f2691b5eb42b978fe8d484c6b8b84

Steve Madden Mexico

0

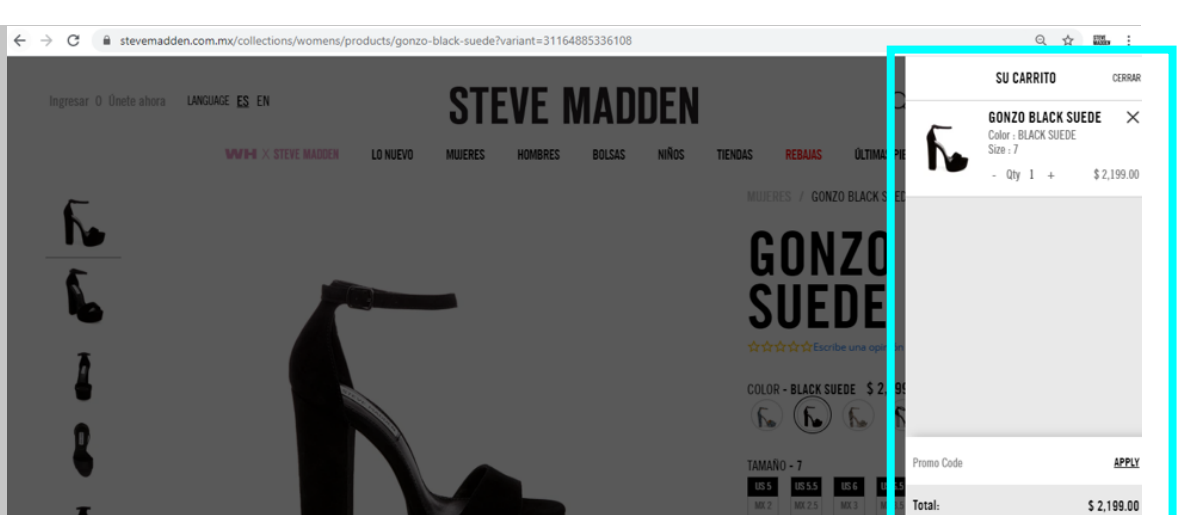

8

US 9 US 10

| Canto > Información de contacto (Va tienes una cuenta? iniciar sesión<br>Correo electrónico<br>Quiero recibir noticias y ofertas exclusivas<br>Dirección de envío<br>Nombre Apeliidos<br>Dirección<br>Casa, apartamento, etc. (opcional)<br>Ciudad<br>Piejo / Región v Estado v Código postal<br>Teléfono V                                                                                                    | BLACCSUDE/7/15     22       Tarjeta de regalo o código de descuento     0       Subtotal     52       Envios     Caculado en el siguie       Total     MON \$2,19                                | needed De<br>co<br>co<br>po<br>eeee<br>eeee<br>eeee<br>eeee<br>eeee<br>cli<br>Eje                                                                   | berás llenar toda la información de<br>ntacto y envío, así como también<br>drás ingresar un código de<br>scuento para hacerlo válido. Dar<br>c en botón "Usar"<br>emplo: código HOTSALE                                                             |
|----------------------------------------------------------------------------------------------------|----------------------------------------------------------------------------------------------------|----------------------------------------------------------------------------------------------------|----------------------------------------------------------------------------------------------------|
| Si requieres información adicional en<br>la parte inferior de la página<br>encontrarás la sección "Preguntas<br>Frecuentes" y la sección<br>"Contáctanos".                                                                                                    | ← → C  stevemadd          COLOR         ALTURA DEL TACÓN         PRECIO         CATEGORÍA         TAMAÑO         319 Resultados                                                                  | en.com.mx/collections/womens                                                                                                    | Q ★ 00. :         Image: source scale slave         1 2 3 5 ★                                                                                                    |
|                                                                                                    | SERVICIO AL CLIENTE<br>Preguntas Frecuentes<br>Mi cuenta<br>Facturación<br>Seguimiento de pedidos<br>Política de devoluciones<br>Política de Envios<br>Tabla de tallas de calzado<br>Contactanos | SOBRE LA EMPRESA         TÉRMINOS DEL SITIO           Acerca de Steve Madden         Mapa del sitio<br>Condiciones de uso<br>Política de Privacidad | REGISTRO DE CORREO ELECTRÓNICO<br>OBTEN UN 20% DE DESCUENTO UNA VEZ QUE INGRESES TU CORREO<br>ELECTRÓNICO.<br>Introduce tu correo electrónico electrónico electrónico<br>This field is required<br>This field is required<br>This field is required |
| Ingresar O Unete ahora LNKUAGE ES EN     VVFH X STEVE MADDEN LD NUEVO   MUERES HOMBRES     CORRENTS CORRENTS      CORRENTS   CORRENTS CORRENTS    CONTACTANOS    CORRENTS CORRENTS   PRESENTANCE IS EN PRESENTANCE   CORRENTS CORRENTS   CORRENTS CORRENTS   CORRENTS CORRENTS   CORRENTS CORRENTS   CORRENTS CORRENTS   CORRENTS CORRENTS   CONTÁCTANOS CONTÁCTANOS     CONTÁCTANOS    CONTÁCTANOS CORRENT     CONTÁCTANOS   CONTÁCTANOS   CONTÁCTANOS | DEEN<br>NIÑOS TIENDAS REBAIAS OLTIMAS PIEZAS<br>CUEENTEES                                                                                                    |                                                                                                    | tienes alguna duda te<br>comendamos revisar la sección<br>reguntas Frecuentes", si tu duda no<br>sido solucionada también puedes<br>ilizar nuestros medios de contacto.                                                                             |
|                                                                                                    | ← → ♂ 🔒 stevemade                                                                                                    | den.com.mx/pages/contact-us                                                                                                    |                                                                                                    |

Ingresar O Únete ahora LANGUAGE ES EN

WH X STEVE MADDEN

**STEVE MADDEN** MUJERES

LO NUEVO

podrás solicitar información adicional de tu compra o resolver cualquier duda que tengas.

## Contáctanos

BOLSAS

HOMBRES

¿Necesita ayuda? Nos encanta saber de ti

Teléfono 800-880-4503 Lunes - Viernes - 9am a 10pm EST

CORREO ELECTRÓNICO nfo@stevemadden.com.mx

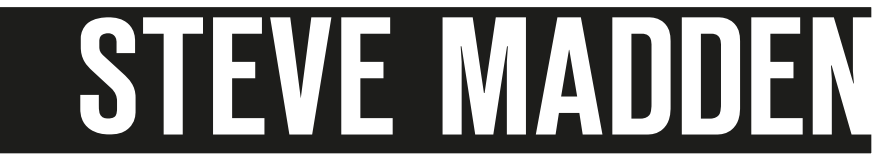

TIENDAS

NIÑOS

REBAJAS

ÚLTIM